Ludwig-Maximilians-Universität München Institut für Musikwissenschaft Übung "Digital Humanities" (WiSe 2019/20)

## Installation und Einrichtung von *jEdit* zur Bearbeitung von XML-Dateien

*jEdit* ist ein Texteditor, der für alle gängigen Betriebssysteme verfügbar ist und mit dem sich nach entsprechender Konfiguration XML-Dateien bequem bearbeiten und analysieren lassen. Anders als der oft in den digitalen Geisteswissenschaften verwendete *oXygen XML Editor* ist *jEdit* freie Software, die gratis und ohne weitere Lizenzbeschränkungen benutzt werden darf.

Die nötigen Schritte zur Einrichtung von jEdit werden hier aufgeführt.

- 1. *jEdit* herunterladen
  - Windows: https://sourceforge.net/projects/jedit/files/jedit /5.5.0/jedit5.5.0install.exe/download
  - macOS: http://sourceforge.net/projects/jedit/files/jedit /5.5.0/jedit5.5.0install.dmg/download
  - andere Betriebssysteme: http://www.jedit.org/index.php?page=download
- 2. *jEdit* installieren
  - Windows: EXE-Datei öffnen, evtl. Sicherheitshinweis bestätigen, Anleitung befolgen
  - macOS: DMG-Datei öffnen; warten, bis virtuelles Laufwerk erscheint; Ordner *jEdit* von dort an gewünschten Ort kopieren.
  - andere Betriebssysteme und weitere Anleitungen: siehe http://www.jedit.org/index.php?page=download
- 3. jEdit öffnen
  - Windows: Link auf Startmenü oder Desktop
  - macOS: Mit gedrückter *Ctrl*-Taste auf *jEdit.app* klicken und *Öffnen* wählen (einmalig).
  - andere Betriebssysteme und weitere Anleitungen: siehe http://www.jedit.org/index.php?page=download

- 4. Basiseinstellungen anpassen
  - Extras Globale Optionen... öffnen.
  - In linker Leiste auf Zeichenkodierungen klicken.
  - Standard Zeilenendezeichen auf Unix (\n) setzen.
  - Standard Zeichenkodierung auf UTF-8 setzen.

| • jEdit        Allgemein          Abkürzungen        Erscheinungsbild          Kontextmenü        Andocken          Bearbeiten        Gutter          Gutter        Gutter          Große Dateien        Maus          Plugin Manager        Proxy-Server          Statuszeile        Statuszeile          Statuszeile        Statuszeile          Syntakhervorhebung        Tastenkürzel          Textbereich        Syntakhervorhebung          Textbereich        Alle wählen | Global Options JEdit: Zeichenkodieru                                                                                                    | ingen                                                                                                    |                                                                                                    |  |
|----------------------------------------------------------------------------------------------------|----------------------------------------------------------------------------------------------------|----------------------------------------------------------------------------------------------------|----------------------------------------------------------------------------------------------------|--|
|                                                                                                    | <ul> <li>→ Allgemein</li> <li>→ Allgemein</li> <li>→ Abkürzungen</li> <li>→ Erscheinungsbild</li> <li>→ Kontextmenü</li> <li>→ Andocken</li> <li>→ Bearbeiten</li> <li>→ Zeichenkodierungen</li> <li>→ Gutter</li> <li>→ Große Dateien</li> <li>→ Maus</li> <li>→ Plugin Manager</li> <li>→ Proxy-Server</li> <li>→ Speichern &amp; Backup</li> <li>→ Tastenkürzel</li> <li>→ Statuszeile</li> <li>→ Syntaxhervorhebung</li> <li>→ Tastensizeite</li> <li>→ Syntaxhervorhebung</li> <li>→ Tastensizeite</li> <li>→ Symbolieiste</li> <li>→ Ansicht</li> </ul> | Standard Zeilenendezeichen:<br>Standard Zeichenkodierung:<br>Automatische Erkennung der Zeich<br>Erkennungszeichen für Kodierungen:<br>Liste der Rückfall-Kodierungen:<br>Verfügbare Zeichenkodierungen<br>Alle wählen | Unix (In) UTF-8 enkodierung einer Datei, wenn möglich BOM XML-PI html python buffer-local-property Gewählte Zeichenkodierung(en) Big5 Big5-HKSCS CESU-8 EUC-JP EUC-KR GB2312 GB18030 GBK |  |

- In linker Leiste auf *Bearbeiten* klicken.
- Wortumbruch-Modus auf soft setzen.
- Ins Feld Wortumbruch nach Spalte die Zahl 120 eingeben.

| P− jEdit Allgemein                                                 | Mode Settings Edit Modes Undo S                                                                              | Settings                                                            |
|--------------------------------------------------------------------|----------------------------------------------------------------------------------------------------|---------------------------------------------------------------------|
| – Abkürzungen<br>– Erscheinungsbild<br>– Kontextmenü<br>– Andocken | Um Modus-abhängige Einstellungen zu t<br>aus der folgenden Liste.<br>Im Augenblick werden globale Standard-I | reffen, wählen Sie einen Bearbeitungsmodus<br>Einstellungen gezeigt |
| - Bearbeiten<br>- Zeichenkodierungen                               | Einstellungen für Bearbeitungsmodus:                                                                         | <globale standards=""></globale>                                    |
| - Gutter<br>- Große Dateien<br>- Maus                              | Standard-Einstellungen verwenden                                                                             |                                                                     |
| – Plugin Manager<br>– Proxv-Server                                 | Zusätzliche Wortzeichen:                                                                                     |                                                                     |
| – Speichern & Backup<br>– Tastenkürzel                             | CamelCased" Worte trennen                                                                                    |                                                                     |
| - Statuszeile                                                      | Faltmodus:                                                                                                   | none                                                                |
| - Syntaxhervorhebung<br>- Textbereich                              | Falten anfäglich einklappen bis Ebene:                                                                       | 0                                                                   |
| - Symbolleiste<br>- Ansicht                                        | Wortumbruch-Modus:                                                                                           | soft                                                                |
| - Dateisystem-Browser                                              | Wortumbruch nach Spalte:                                                                                     | 120                                                                 |
| <b></b>                                                            | Automatische Einrückung:                                                                                     | full                                                                |
|                                                                    | I                                                                                                    |                                                                     |

• Mit OK bestätigen.

- 5. XML-Plugins installieren
  - Plugins Plugin Manager... öffnen.
  - Reiter Installieren anwählen.
  - Haken bei *SaxonPlugin*, *XML*, *XQuery* und *XSLT* setzen (weitere Haken werden automatisch gesetzt).

| Arane       Rategorie       Version       Croise       Release-Datum         Hyperlinks       HTML and XML       1.2.0       31KB       27 March 2017         InfoViewer       HTML and XML       1.6.3       82KB       14 March 2015         JakartaCommons       Support       0.9       2,4MB       30 October 2015         JTidyPlugin       HTML and XML       1.1       203KB       21 December 2         LazyFolds       Language Support       0.3       30KB       21 June 2004         Make       Support       1.0       25KB       5 October 2012         MarkerSets       Support       0.9       65KB       22 May 2012         MavenPlugin       Project Management       0.3       50KB       30 June 2005         Oolong       Language Support       1.0.0       294KB       20 March 2006         ProjectWizard       Java-Centric       0.4.1       28KB       2 May 2006         SaxonPlugin       Support       9.5.1.1       2,8MB       31 July 2013         V       SideKick       Support       1.8       352KB       10 August 2015         TypoScript       Applications       0.1.2       178KB       20 May 2008         V       Xerce                                                                                                    | Hyperlinks     HTML and XML     1.2.0     31KB     27 March       InfoViewer     HTML and XML     1.6.3     82KB     14 March       JakartaCommons     Support     0.9     2,4MB     30 October       JTidyPlugin     HTML and XML     1.1     203KB     21 Decemb       LazyFolds     Language Support     0.3     30KB     21 June       Make     Support     0.9     65KB     22 May                                                                                                    | 017<br>015<br>015   |  |  |  |  |
|----------------------------------------------------------------------------------------------------|----------------------------------------------------------------------------------------------------|---------------------|--|--|--|--|
| HyperlinksHTML and XML1.2.031KB27 March 2017✓InfoViewerHTML and XML1.6.382KB14 March 2015J JakartaCommonsSupport0.92,4MB30 October 2015J JTidyPluginHTML and XML1.1203KB21 December 2LazyFoldsLanguage Support0.330KB21 June 2004MakeSupport0.965KB22 May 2012MarkerSetsSupport0.965KB22 May 2012MavenPluginProject Management0.350KB30 June 2005OolongLanguage Support1.0.0294KB20 March 2006ProjectWizardJava-Centric0.4.128KB2 May 2006Ø SaxonPluginSupport9.5.1.12,8MB31 July 2013✓SideKickSupport1.8352KB10 August 2015TypoScriptApplications0.1.2178KB20 May 2008✓XercesPluginHTML and XML2.11.0_16,2MB14 July 2015XInsertText2.676KB7 March 2011✓ XMLHTML and XML3.0.63,6MB1 June 2017✓ XQueryHTML and XML0.8.23,2MB31 August 2014Autor: Eric Le Lay, Robert McKinnon, Greg MerrillFreigegeben: 31 August 2014                                                                                                    | HyperlinksH1ML and XML1.2.031KB27 March☑InfoViewerHTML and XML1.6.382KB14 March☑JakartaCommonsSupport0.92,4MB30 October☑JTidyPluginHTML and XML1.1203KB21 Decemb□LazyFoldsLanguage Support0.330KB21 June■MakeSupport1.025KB5 October■MarkerSetsSupport0.965KB22 May                                                                                                    | 017 —<br>015<br>015 |  |  |  |  |
| ▶InfoViewerH IML and XML1.6.382KB14 March 2015JakartaCommonsSupport0.92,4MB30 October 2015J JidyPluginHTML and XML1.1203KB21 December 2LazyFoldsLanguage Support0.330KB21 June 2004MakeSupport0.965KB22 May 2012MarkerSetsSupport0.965KB22 May 2012MavenPluginProject Management0.350KB30 June 2005OolongLanguage Support1.0.0294KB20 March 2006ProjectWizardJava-Centric0.4.128KB2 May 2006SaxonPluginSupport9.5.1.12,8MB31 July 2013SideKickSupport1.8352KB10 August 2015TypoScriptApplications0.1.2178KB20 May 2008✓ XercesPluginHTML and XML2.11.0_16,2MB14 July 2015XInsertText2.676KB7 March 2011✓ XMLHTML and XML3.0.63,6MB1 June 2017✓ XQueryHTML and XML1.2.01,2MB5 December 20✓ XSLTHTML and XML0.8.23,2MB31 August 2014Autor: Eric Le Lay, Robert McKinnon, Greg MerrillFrejegeeben: 31 August 2014                                                                                                    | InfoViewer         H1ML and XML         1.6.3         82KB         14 March           JakartaCommons         Support         0.9         2,4MB         30 October           JTidyPlugin         HTML and XML         1.1         203KB         21 Decemb           LazyFolds         Language Support         0.3         30KB         21 June           Make         Support         1.0         25KB         5 October           MarkerSets         Support         0.9         65KB         22 May | 015                 |  |  |  |  |
| JakartaCommonsSupport0.92,4MB30 October 2015JTidyPluginHTML and XML1.1203KB21 December 2LazyFoldsLanguage Support0.330KB21 June 2004MakeSupport1.025KB5 October 2012MarkerSetsSupport0.965KB22 May 2012MavenPluginProject Management0.350KB30 June 2005OolongLanguage Support1.0.0294KB20 March 2006ProjectWizardJava-Centric0.4.128KB2 May 2006SaxonPluginSupport9.5.1.12,8MB31 July 2013SideKickSupport1.8352KB10 August 2015TypoScriptApplications0.1.2178KB20 May 2008✓ XercesPluginHTML and XML2.11.0_16,2MB14 July 2015XInsertText2.676KB7 March 2011✓ XMLHTML and XML3.0.63,6MB1 June 2017✓ XQueryHTML and XML1.2.01,2MB5 December 20✓ XSLTHTML and XML0.8.23,2MB31 August 2014                                                                                                    | JakartaCommons     Support     0.9     2,4MB     30 October       JTidyPlugin     HTML and XML     1.1     203KB     21 Decemb       LazyFolds     Language Support     0.3     30KB     21 June       Make     Support     1.0     25KB     5 October       MarkerSets     Support     0.9     65KB     22 May                                                                                                    | 015                 |  |  |  |  |
| JTidyPluginHTML and XML1.1203KB21 December 2LazyFoldsLanguage Support0.330KB21 June 2004MakeSupport1.025KB5 October 2012MarkerSetsSupport0.965KB22 May 2012MavenPluginProject Management0.350KB30 June 2005OolongLanguage Support1.0.0294KB20 March 2006ProjectWizardJava-Centric0.4.128KB2 May 2006☑ SaxonPluginSupport9.5.1.12,8MB31 July 2013☑ SideKickSupport1.8352KB10 August 2015☐ TypoScriptApplications0.1.2178KB20 May 2008☑ XercesPluginHTML and XML2.11.0_16,2MB14 July 2015☐ XinsertText2.676KB7 March 2011☑ XMLHTML and XML3.0.63,6MB1 June 2017☑ XQueryHTML and XML1.2.01,2MB5 December 20☑ XSLTHTML and XML0.8.23,2MB31 August 2014                                                                                                    | JTidyPlugin         HTML and XML         1.1         203KB         21 Decemb           LazyFolds         Language Support         0.3         30KB         21 June           Make         Support         1.0         25KB         5 October           MarkerSets         Support         0.9         65KB         22 May                                                                                                    | -                   |  |  |  |  |
| LazyFoldsLanguage Support0.330KB21 June 2004MakeSupport1.025KB5 October 2012MarkerSetsSupport0.965KB22 May 2012MavenPluginProject Management0.350KB30 June 2005OolongLanguage Support1.0.0294KB20 March 2006ProjectWizardJava-Centric0.4.128KB2 May 2006☑ SaxonPluginSupport9.5.1.12,8MB31 July 2013☑ SideKickSupport1.8352KB10 August 2015☐ TypoScriptApplications0.1.2178KB20 May 2008☑ XercesPluginHTML and XML2.11.0_16,2MB14 July 2015☐ XinsertText2.676KB7 March 2011☑ XMLHTML and XML3.0.63,6MB1 June 2017☑ XQueryHTML and XML1.2.01,2MB5 December 20☑ XSLTHTML and XML0.8.23,2MB31 August 2014                                                                                                    | LazyFolds         Language Support         0.3         30KB         21 June           Make         Support         1.0         25KB         5 October           MarkerSets         Support         0.9         65KB         22 May                                                                                                    | 2                   |  |  |  |  |
| MakeSupport1.025KB5 October 2012MarkerSetsSupport0.965KB22 May 2012MavenPluginProject Management0.350KB30 June 2005OolongLanguage Support1.0.0294KB20 March 2006ProjectWizardJava-Centric0.4.128KB2 May 2006SaxonPluginSupport9.5.1.12,8MB31 July 2013SideKickSupport1.8352KB10 August 2015TypoScriptApplications0.1.2178KB20 May 2008XercesPluginHTML and XML2.11.0_16,2MB14 July 2015XInsertText2.676KB7 March 2011XMLHTML and XML3.0.63,6MB1 June 2017XQueryHTML and XML1.2.01,2MB5 December 20XSLTHTML and XML0.8.23,2MB31 August 2014                                                                                                    | Make         Support         1.0         25KB         5 October           MarkerSets         Support         0.9         65KB         22 May                                                                                                    | 004                 |  |  |  |  |
| MarkerSetsSupport0.965KB22 May 2012MavenPluginProject Management0.350KB30 June 2005OolongLanguage Support1.0.0294KB20 March 2006ProjectWizardJava-Centric0.4.128KB2 May 2006☑ SaxonPluginSupport9.5.1.12,8MB31 July 2013☑ SideKickSupport1.8352KB10 August 2015☐ TypoScriptApplications0.1.2178KB20 May 2008☑ XercesPluginHTML and XML2.11.0_16,2MB14 July 2015☐ XinsertText2.676KB7 March 2011☑ XMLHTML and XML3.0.63,6MB1 June 2017☑ XQueryHTML and XML1.2.01,2MB5 December 20☑ XSLTHTML and XML0.8.23,2MB31 August 2014                                                                                                    | i Markersets Support 0.9 65KB 22 May                                                                                                    | 012                 |  |  |  |  |
| MavenPrluginProject Management0.350KB30 June 2005OolongLanguage Support1.0.0294KB20 March 2006ProjectWizardJava-Centric0.4.128KB2 May 2006☑ SaxonPluginSupport9.5.1.12,8MB31 July 2013☑ SideKickSupport1.8352KB10 August 2015☐ TypoScriptApplications0.1.2178KB20 May 2008☑ XercesPluginHTML and XML2.11.0_16,2MB14 July 2015☐ XinsertText2.676KB7 March 2011☑ XMLHTML and XML3.0.63,6MB1 June 2017☑ XQueryHTML and XML1.2.01,2MB5 December 20☑ XSLTHTML and XML0.8.23,2MB31 August 2014                                                                                                    | Markersels Support 0.9 05KB 22 May 2012                                                                                                    |                     |  |  |  |  |
| OotongLanguage Support1.0.0294KB20 March 2006ProjectWizardJava-Centric0.4.128KB2 May 2006☑ SaxonPluginSupport9.5.1.12,8MB31 July 2013☑ SideKickSupport1.8352KB10 August 2015☐ TypoScriptApplications0.1.2178KB20 May 2008☑ XercesPluginHTML and XML2.11.0_16,2MB14 July 2015☐ XInsertText2.676KB7 March 2011☑ XMLHTML and XML3.0.63,6MB1 June 2017☑ XQueryHTML and XML1.2.01,2MB5 December 20☑ XSLTHTML and XML0.8.23,2MB31 August 2014                                                                                                    | MavenPlugin Project Management 0.3 50KB 30 June                                                                                                    | 005                 |  |  |  |  |
| ProjectivizardJava-Centric0.4.128KB2 May 2006✓SaxonPluginSupport9.5.1.12,8MB31 July 2013✓SideKickSupport1.8352KB10 August 2015TypoScriptApplications0.1.2178KB20 May 2008✓XercesPluginHTML and XML2.11.0_16,2MB14 July 2015✓XinsertText2.676KB7 March 2011✓XMLHTML and XML3.0.63,6MB1 June 2017✓XQueryHTML and XML1.2.01,2MB5 December 20✓XSLTHTML and XML0.8.23,2MB31 August 2014                                                                                                    | Language Support 1.0.0 294KB 20 March     Doi: 000                                                                                                    | 006                 |  |  |  |  |
| ✓       SaxonPlugin       Support       9.5.1.1       2,8MB       31 July 2013         ✓       SideKick       Support       1.8       352KB       10 August 2015         TypoScript       Applications       0.1.2       178KB       20 May 2008         ✓       XercesPlugin       HTML and XML       2.11.0_1       6,2MB       14 July 2015         ✓       XInsert       Text       2.6       76KB       7 March 2011         ✓       XML       HTML and XML       3.0.6       3,6MB       1 June 2017         ✓       XQuery       HTML and XML       1.2.0       1,2MB       5 December 20         ✓       XSLT       HTML and XML       0.8.2       3,2MB       31 August 2014                                                                                                    | ProjectWizard Java-Centric 0.4.1 28KB 2 May                                                                                                    | 006                 |  |  |  |  |
| V       SideKick       Support       1.8       352KB       10 August 2015         TypoScript       Applications       0.1.2       178KB       20 May 2008         V       XercesPlugin       HTML and XML       2.11.0_1       6,2MB       14 July 2015         XInsert       Text       2.6       76KB       7 March 2011         XML       HTML and XML       3.0.6       3,6MB       1 June 2017         XQuery       HTML and XML       1.2.0       1,2MB       5 December 20         XSLT       HTML and XML       0.8.2       3,2MB       31 August 2014                                                                                                    | SaxonPlugin Support 9.5.1.1 2,8MB 31 July                                                                                                    | 013                 |  |  |  |  |
| Image: TypoScript       Applications       0.1.2       178KB       20 May 2008         ✓ XercesPlugin       HTML and XML       2.11.0_1       6.2MB       14 July 2015         ☑ Xinsert       Text       2.6       76KB       7 March 2011         ☑ XML       HTML and XML       3.0.6       3,6MB       1 June 2017         ☑ XQuery       HTML and XML       1.2.0       1,2MB       5 December 20         ☑ XSLT       HTML and XML       0.8.2       3,2MB       31 August 2014                                                                                                    | SideKick Support 1.8 352KB 10 August                                                                                                    | 015                 |  |  |  |  |
| Image: March 2015         Arrive Arrows and 2015         Arrows and 2015         Arrows and 2017         Arrows and 2017         A                                                                                                    | IppoScript Applications 0.1.2 1/8KB 20 May                                                                                                    | 800                 |  |  |  |  |
| Image: Minipage Strain     Text     2.6     76KB     7 March 2011       Image: XML     HTML and XML     3.0.6     3,6MB     1 June 2017       Image: XQuery     HTML and XML     1.2.0     1,2MB     5 December 20       Image: XSLT     HTML and XML     0.8.2     3,2MB     31 August 2014                                                                                                    | ✓ XercesPlugin HTML and XML 2.11.0_1 6,2MB 14 July                                                                                                    | 015                 |  |  |  |  |
| ☑ XML       HTML and XML       3.0.6       3,6MB       1 June 2017         ☑ XQuery       HTML and XML       1.2.0       1,2MB       5 December 20         ☑ XSLT       HTML and XML       0.8.2       3,2MB       31 August 2014                                                                                                    | Xinsert lext 2.6 /6KB / March                                                                                                    | 011                 |  |  |  |  |
| Image: Wight of the second state of the second state of | XML HTML and XML 3.0.6 3,6MB 1 June                                                                                                    | 017                 |  |  |  |  |
| Image: Wight State     HTML and XML     0.8.2     3,2MB     31 August 2014       Autor: Eric Le Lay, Robert McKinnon, Greg Merrill       Freigegeben: 31 August 2014                                                                                                    | ✓ XQuery HTML and XML 1.2.0 1,2MB 5 Decembe                                                                                                    | 20                  |  |  |  |  |
| Autor: Eric Le Lay, Robert McKinnon, Greg Merrill<br>F <b>reigegeben</b> : 31 August 2014                                                                                                    | ✓ XSLT HTML and XML 0.8.2 3,2MB 31 August                                                                                                    | 014 👻               |  |  |  |  |
| The XSLT plugin provides features for transforming XML documents using XSLT stylesheets and for searching XML<br>documents using XPath expressions.                                                                                                    | Autor: Eric Le Lay, Robert McKinnon, Greg Merrill<br>reigegeben: 31 August 2014<br>The XSLT plugin provides features for transforming XML documents using XSLT stylesheets and for searching XML<br>documents using XPath expressions.                                                                                                    | =                   |  |  |  |  |

- Auf Installieren klicken; warten.
- Auf Schließen klicken.

- 6. XML-Plugins einrichten
  - Plugins Plugin Optionen... öffnen.
  - In linker Leiste auf *XSLT* klicken.
  - XSLT processor auf XSLT 2.0 and 3.0 Saxon 9 setzen.
  - XPath engine auf Saxon 9 (XPath 2.0 and 3.0) setzen.

| 😹 Plugin Options XSLT                                                                                                    | X                                                                                                    |
|----------------------------------------------------------------------------------------------------|----------------------------------------------------------------------------------------------------|
| Plugin Options XSLT          Global Options       Plugin Options         Fehleriiste       Info Viewer         QuickNotepad       SideKick         SideKick       XML         XML       XML         XML       XML         XML       XML         KAtaloge       CSS         Kataloge       XQuery Plugin         General       Adapter         XSLT       XSLT | XSLT processor : XSLT 2.0 and 3.0 - Saxon 9 (net sf.saxon.TransformerFactoryImpl)  XPath engine : Saxon 9 (XPath 2.0 and 3.0) - requires SaxonPlugin Compile stylesheets on save |
| Adapter                                                                                                    | compile stylesheets on save                                                                                                    |
|                                                                                                    | OK Abbrechen Anwenden                                                                                                    |

- Reiter Global Options anwählen.
- In linker Leiste auf Andocken klicken.
- Dock-Position von Sidekick, XML Einfügen, XPath Tool, XQuery und XSLT Processor auf left setzen.

| lobal Options Plugin Optio                           | ns                        |                                                    |            |
|------------------------------------------------------|---------------------------|----------------------------------------------------|------------|
|                                                      |                           |                                                    |            |
| <b>γ− jEdit</b>                                      | Modus-abhängiges Dock-Lay | out automatisch laden<br>out automatisch speichern |            |
| – Kontextmenü<br>– Andocken                          | Dock-Fenster Satz: All    |                                                    | -          |
| Bearbeiten                                           | Fenster                   | Dock-Positio                                       | n          |
| – Zeichenkodierungen<br>– Gutter                     | Lesezeichen               | floating                                           | -          |
| - Große Dateien                                      | QuickNotepad              | floating                                           | -          |
| – Maus<br>– Plugin Manager                           | Register                  | floating                                           | -          |
| - Proxy-Server                                       | Sidekick                  | left                                               |            |
| – Tastenkürzel                                       | Task-Monitor              | floating                                           | -          |
| - Statuszeile                                        | XML Einfügen              | left                                               | -          |
| - Textbereich                                        | XPath Tool                | left                                               | ▼ =        |
| - Symbolleiste<br>- Ansicht<br>- Dateisystem-Browser | XQuery                    | left                                               | -          |
|                                                      | XSLT Processor            | left                                               | <b>•</b> • |
|                                                      | Dock-Framework: Original  |                                                    |            |
|                                                      |                           |                                                    |            |

• Auf OK klicken.